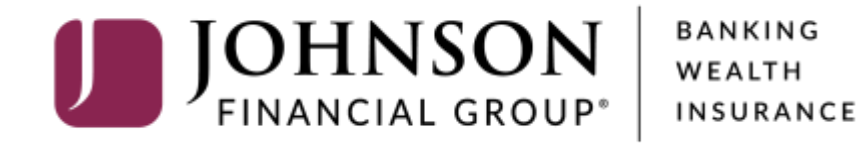

Managing Corporate Users and User Roles

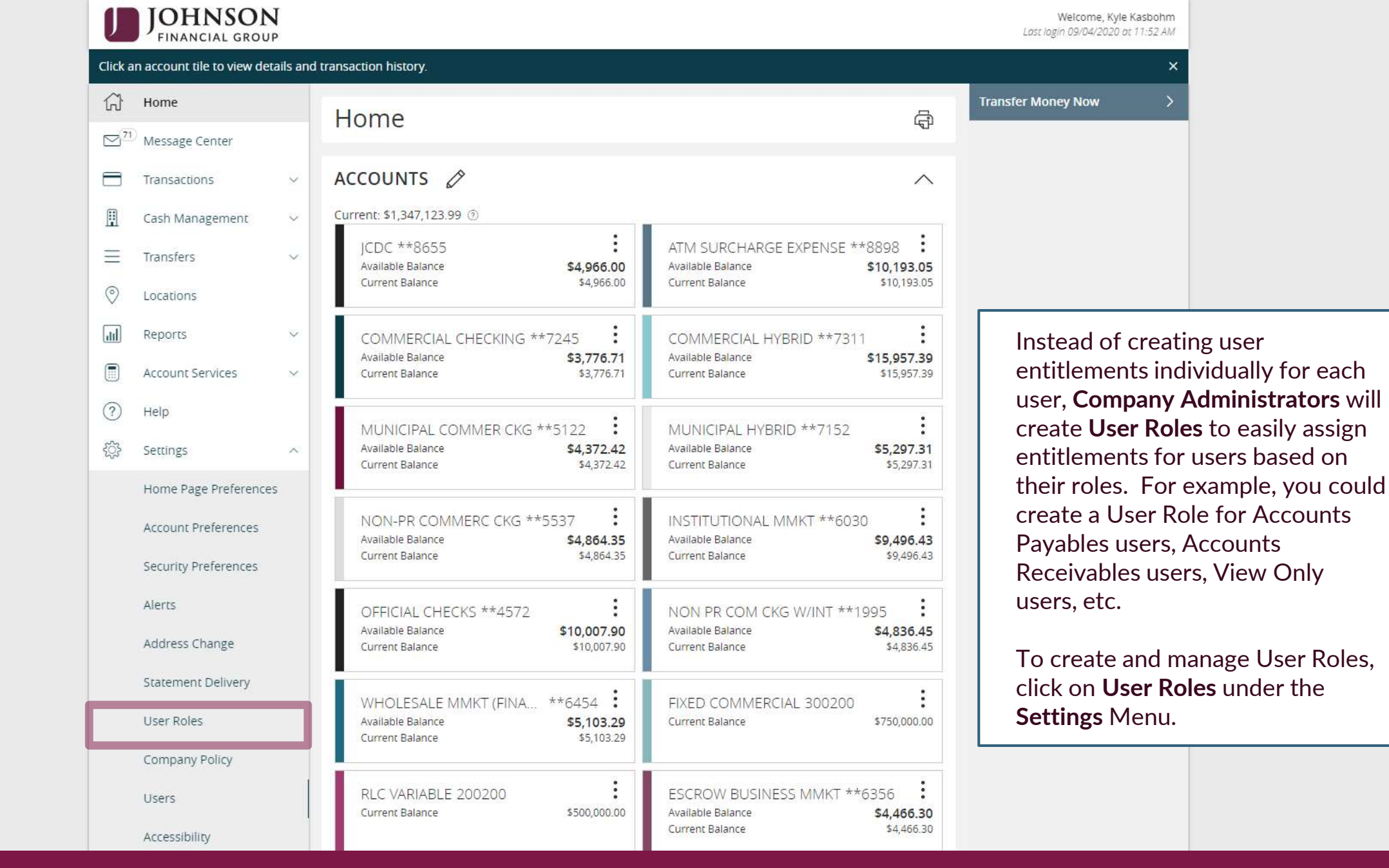

| J          | JOHNSON<br>FINANCIAL GROUP |        |                             |             |         | Welcome, Kyle Kasbohm                |
|------------|----------------------------|--------|-----------------------------|-------------|---------|--------------------------------------|
| ជា         | Home                       |        | User Roles 💿                |             |         |                                      |
|            | Message Center             |        | Q Search                    |             |         | Create Role                          |
|            | Cash Management            |        |                             |             |         |                                      |
| ≡          | Transfers                  | $\sim$ | USER ROLES                  |             |         |                                      |
| $\bigcirc$ | Locations                  |        | Name 🔺                      | Description | Users 🔺 |                                      |
| 11         | Reports                    | ~      | Accounts Payable            | None        | 1       |                                      |
|            | Account Services           | ~      | Accounts Receivable         | None        | 1       |                                      |
| <u>ې</u>   | Settings                   | ~      | Administration              | None        | 44      |                                      |
|            | Home Page Preferences      |        | Jordan Role                 | None        | None    | Click <b>Create Role</b> to create a |
|            | Account Preferences        |        | JoshW Mobile Test           | None        | 1       | new User Role.                       |
|            | Security Preferences       |        | Kyle Test Role for Training | None        | 1       |                                      |
|            | Alerts<br>Address Change   |        | View Only                   | None        | None    |                                      |
|            | Statement Delivery         |        |                             |             |         |                                      |
|            | User Roles                 |        |                             |             |         |                                      |
|            | Company Policy             |        |                             |             |         |                                      |
|            | Users                      |        |                             |             |         |                                      |
|            | Accessibility              |        |                             |             |         |                                      |
| G•         | Log Off                    |        |                             |             |         |                                      |

| J         | JOHNSON<br>FINANCIAL GROUP |   |                                                                            | Welcome, Kyle Kasbohm |                     |
|-----------|----------------------------|---|----------------------------------------------------------------------------|-----------------------|---------------------|
| ŵ         | Home                       |   | Liser Roles > New Liser Role                                               |                       |                     |
|           | Message Center             |   |                                                                            |                       |                     |
|           | Transactions               | ~ | Role Name                                                                  |                       |                     |
|           | Cash Management            | ~ | Accounts Payable_                                                          |                       |                     |
| =         | Transfers                  | ~ |                                                                            |                       |                     |
| 0         | Locations                  |   | Description (optional) View Transaction Activity, Submit ACH/Wire Payments |                       |                     |
| III       | Reports                    | ~ |                                                                            |                       |                     |
|           | Account Services           | ~ |                                                                            | //                    |                     |
| ?         | Help                       |   |                                                                            | Cancel Continue       |                     |
| <u>ين</u> | Settings                   | ^ |                                                                            |                       |                     |
|           | Home Page Preferences      |   |                                                                            |                       |                     |
|           | Account Preferences        |   |                                                                            |                       |                     |
|           | Security Preferences       |   |                                                                            | Civo vour Lloor       | Polo a name and a   |
|           | Alerts                     |   |                                                                            | description. Cli      | ck <b>Continue.</b> |
|           | Address Change             |   |                                                                            |                       |                     |
|           | Statement Delivery         |   |                                                                            |                       |                     |
|           | User Roles                 |   |                                                                            |                       |                     |
|           | Company Policy             |   |                                                                            |                       |                     |
|           | Users                      |   |                                                                            |                       |                     |
|           | Accessibility              |   |                                                                            |                       |                     |
| G         | Log Off                    |   |                                                                            |                       |                     |

| J   | JOHNSON<br>FINANCIAL GROUI | <b>J</b> |                        |                   |                    |                    |                      |                | ٧              | Velcome, Kyle  | Kasbohm  |                      |
|-----|----------------------------|----------|------------------------|-------------------|--------------------|--------------------|----------------------|----------------|----------------|----------------|----------|----------------------|
| ŵ   | Home                       |          | User Role              | es 🕨 Ad           | ccounts Pa         | yable_ 🧷           |                      |                |                |                | Save     |                      |
|     | Message Center             |          | View Transaction A     | ctivity, Submit A | CH/Wire Payments   | , _                |                      |                |                |                |          |                      |
|     | Transactions               | ~        | Overview               | Features          | Accounts           |                    |                      |                |                |                |          |                      |
| ₿   | Cash Management            | $\sim$   |                        |                   |                    |                    |                      |                |                |                |          |                      |
| =   | Transfers                  | ~        |                        | Isvorad           | Per Day Approval   | Per Month Approval | Per Account Approval | Draft          | Approve        | Cancel         |          |                      |
| 0   | Locations                  |          | Transaction Type       | Limit             | Limits             | Limits             | Limits               | Actions<br>Max | Actions<br>Max | Actions<br>Max | View     |                      |
| JII | Reports                    | ~        | ACH Collection         | \$999,999.99      | 999 / \$999,999.99 | 999 / \$999,999.99 | 999 / \$999,999.99   | 1              | 1              | 1              | All      |                      |
|     | Account Services           | ~        |                        |                   |                    |                    |                      | Any            | Any            | Any            |          |                      |
| ?   | Help                       |          | ACH Passthru           | \$999,999.99      | 999 / \$999,999.99 | 999 / \$999,999.99 |                      | 1<br>Any       | 1<br>Any       | 1<br>Any       | All      |                      |
| ्रि | Settings                   | ^        | ACH Payments           | \$999,999.99      | 999 / \$999,999.99 | 999 / \$999,999.99 | 999 / \$999,999.99   | 1<br>Any       | 1<br>Any       | 1<br>Anv       | All      |                      |
|     | Home Page Preference       | s        |                        |                   |                    |                    |                      | 1              | 1              | 1              |          |                      |
|     | Account Preferences        |          | Change Address         |                   | 50                 | 200                | 5                    | Any            | Any            | Any            | All      |                      |
|     | Security Preferences       |          | Check Reorder          |                   | 50                 | 200                | 5                    | 1<br>Any       | 1<br>Any       | 1<br>Any       | All      |                      |
|     | Alerts                     |          | EETDS                  | \$000 000 00      | 000 / \$000 000 00 | 000 / \$000 000 00 | 000 / \$000 000 00   | 1              | 1              | 1              | All      |                      |
|     | Address Change             |          | EFIFS                  | 4999,999.99       | 557 4555,555,55    | 557 4555,555.55    | 222,222,222,22       | Any            | Any            | Any            | All      |                      |
|     | Statement Delivery         |          | Payroll                | \$999,999.99      | 999 / \$999,999.99 | 999 / \$999,999.99 | 999 / \$999,999.99   | 1<br>Any       | 1              | 1              |          |                      |
|     | User Roles                 |          | Stop Payment           |                   | 50                 | 200                | 50                   | 1              | You            | ı will se      | ee all : | the transactions     |
|     | Company Policy             |          |                        |                   |                    |                    |                      | Any            | you            | r comp         | bany ł   | has access to. Click |
|     | Users                      |          | Transfer -<br>Internal | \$999,999.99      | 999 / \$999,999.99 | 999 / \$999,999.99 | 999 / \$999,999.99   | 1<br>Any       | enti           | tlemer         | nts.     |                      |
|     | Accessibility              |          | Wire - Domestic        | \$999,999.99      | 50 / \$999,999.99  | 500 / \$999,999.99 | 50 / \$999,999.99    | 1<br>Anv       | Anv            | Anv            | All      |                      |
| G   | Log Off                    |          |                        |                   |                    |                    |                      |                |                |                |          |                      |

| J   | JOHNSON<br>FINANCIAL GROUP |   |          |         |              |        |                |               |               |        |                |       |                   |           | Welcome, Kyle K | (asbohm |     |     |       |      |
|-----|----------------------------|---|----------|---------|--------------|--------|----------------|---------------|---------------|--------|----------------|-------|-------------------|-----------|-----------------|---------|-----|-----|-------|------|
| 67  | Home                       |   | Use      | r R     | oles         | •      | Accour         | nts F         | ayable        | . 6    | O              |       |                   |           | _               | ave     |     |     |       |      |
|     | Message Center             |   | View Tra | ansacti | ion Activity | , Subn | nit ACH/Wire I | Payment       | ts –          |        |                |       |                   |           |                 |         |     |     |       |      |
|     | Transactions               | ~ | Ô٧       | vervie  | w F          | eatu   | res Aco        | counts        |               |        |                |       |                   |           |                 |         |     |     |       |      |
|     | Cash Management            | ~ | _        |         | _            |        |                |               |               |        |                |       |                   |           | _               |         |     |     |       |      |
| Ξ   | Transfers                  | ~ | АСН РА   |         | VTS Char     | nge    |                |               |               |        |                |       |                   |           | Enable          | ed 🚺    |     |     |       |      |
| 0   | Locations                  |   |          |         |              |        |                |               |               |        |                |       |                   |           |                 |         |     |     |       |      |
| lil | Reports                    | ~ | ,        | Allow   | ed Actio     | าร     | Rights         | Арр           | oroval Limits |        |                |       |                   |           |                 |         |     |     |       |      |
|     | Account Services           | ~ |          |         |              |        |                | Second Second |               |        |                |       |                   |           |                 |         |     |     |       |      |
| ?   | Help                       |   |          |         |              |        |                |               |               |        |                | Op    | pen Policy Tester | Add New   | Allowed Actio   | n       |     |     |       |      |
| ŝ   | Settings                   | ~ |          |         |              |        | Al             | lows AC       | H Payments to | ansaco | tion for any a | mount |                   |           | Ø               | Ū       |     |     |       |      |
|     | Home Page Preferences      |   |          |         |              |        |                |               |               |        |                |       |                   |           |                 |         |     |     |       |      |
|     | Account Preferences        |   |          | OP      | ERATIONS     | e Se   | AMOUNT         |               | SUBSIDIARIES  | \$€    | ACCOUNTS       | ≓     | DRAFT HOURS       | SEC CODES | ß               |         |     |     |       |      |
|     | Security Preferences       |   |          | A       | у            |        | Any            |               | Any           |        | Any            |       | Any               | Any       |                 |         |     |     |       |      |
|     | Alerts                     |   |          |         |              |        |                |               |               |        |                |       |                   |           |                 |         |     |     |       |      |
|     | Address Change             |   |          |         |              |        |                |               |               |        |                |       |                   |           |                 |         |     |     |       |      |
|     | Statement Delivery         |   |          |         |              |        |                |               |               |        |                |       |                   |           |                 |         |     |     |       |      |
|     | User Roles                 |   |          |         |              |        |                |               |               |        |                |       |                   | Ena       | able or l       | Disal   | ble | the | Trans | sact |
|     | Company Policy             |   |          |         |              |        |                |               |               |        |                |       |                   | Ту        | pes requ        | uired   | 1.  |     |       |      |
|     | Users                      |   |          |         |              |        |                |               |               |        |                |       |                   |           |                 |         |     |     |       |      |
|     | Accessibility              |   |          |         |              |        |                |               |               |        |                |       |                   |           |                 |         |     |     |       |      |
|     | Log Off                    |   |          |         |              |        |                |               |               |        |                |       |                   |           |                 |         |     |     |       |      |

| U   | JOHNSON<br>FINANCIAL GROUP                             | Welcome, Kyle Kasbohm                                                             |
|-----|--------------------------------------------------------|-----------------------------------------------------------------------------------|
| ŵ   | Home                                                   | User Roles  Accounts Payable_                                                     |
| ∑71 | Message Center                                         | View Transaction Activity, Submit ACH/Wire Payments                               |
| 8   | Transactions $\vee$                                    | Overview Features Accounts                                                        |
| ₿   | Cash Management $~~~~~~~~~~~~~~~~~~~~~~~~~~~~~~~~~~~~$ |                                                                                   |
| Ξ   | Transfers v                                            | ACH PAYMENTS Change You can set Advanced                                          |
| 0   | Locations                                              |                                                                                   |
| dıl | Reports ~                                              | Allowed Actions Rights Approval Limits From the Overview tab, click               |
|     | Account Services 🗸 🗸                                   | Allowed Actions                                                                   |
| ?   | Help                                                   | Open Policy Tester Add New Allowed Action                                         |
| ŝ   | Settings ^                                             | Allows ACH Payments transaction for any amount                                    |
|     | Home Page Preferences                                  |                                                                                   |
|     | Account Preferences                                    | OPERATIONS 🏷 AMOUNT 🗒 SUBSIDIARIES 🏵 ACCOUNTS <table-cell-rows></table-cell-rows> |
|     | Security Preferences                                   | Any Any Any Any Any Any                                                           |
|     | Alerts                                                 |                                                                                   |
|     | Address Change                                         |                                                                                   |
|     | Statement Delivery                                     |                                                                                   |
|     | User Roles                                             |                                                                                   |
|     | Company Policy                                         |                                                                                   |
|     | Users                                                  |                                                                                   |
|     | Accessibility                                          |                                                                                   |
| G   | Log Off                                                |                                                                                   |

|     | JOHNSON<br>FINANCIAL GROUP |   | Welcome, Kyl                                                              | le Kasbohm   |
|-----|----------------------------|---|---------------------------------------------------------------------------|--------------|
| ŵ   | Home                       |   | User Roles  Accounts Payable_                                             | Save         |
| 271 | Message Center             |   | View Transaction Activity, Submit ACH/Wire Payments                       | 0,010        |
| 8   | Transactions               | ~ | Overview Features Accounts                                                |              |
|     | Cash Management            | ~ |                                                                           |              |
| ≡   | Transfers                  | ~ | ACH PAYMENTS Change                                                       | abled        |
| 0   | Locations                  |   |                                                                           |              |
| dil | Reports                    | ~ | Allowed Actions Rights Approval Limits                                    |              |
|     | Account Services           | ~ |                                                                           | _            |
| ?   | Help                       |   | Open Policy Tester Add New Allowed Ad                                     | tion         |
| ŝ   | Settings                   | ~ | Allows ACH Payments transaction for any amount                            | Ŵ            |
|     | Home Page Preferences      |   |                                                                           |              |
|     | Account Preferences        |   | OPERATIONS 🇞 AMOUNT 🗓 SUBSIDIARIES 🛱 ACCOUNTS 🕂 DRAFT HOURS 🖽 SEC CODES 🛱 |              |
|     | Security Preferences       |   | Any Any Any Any Any Any                                                   |              |
|     | Alerts                     |   |                                                                           |              |
|     | Address Change             |   |                                                                           |              |
|     | Statement Delivery         |   |                                                                           |              |
|     | User Roles                 |   | You can adiust                                                            | and <b>A</b> |
|     | Company Policy             |   | Allowed Action                                                            | ns for       |
|     | Users                      |   | this Transactio                                                           | n.           |
|     | Accessibility              |   |                                                                           |              |
| G   | Log Off                    |   |                                                                           |              |

OK

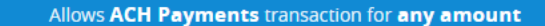

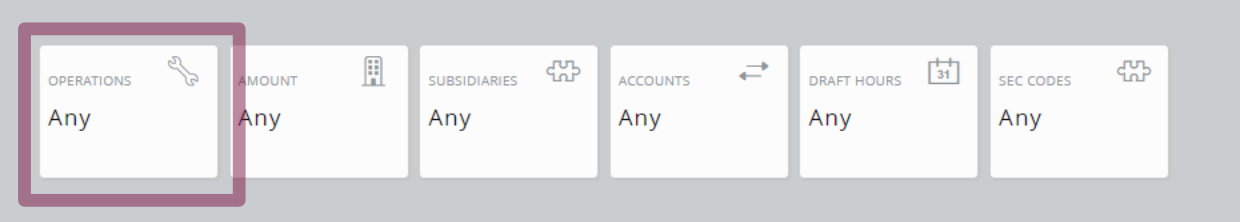

|                  | Operations |     |        |
|------------------|------------|-----|--------|
| Draft            |            | On  |        |
| Draft Restricted |            | Off |        |
| Approve          |            | On  | Opera  |
| Cancel           |            | On  | Draft, |
|                  |            |     | transa |

**Operations** is for the ability to Draft, Approve and Cancel transactions.

**Draft Restricted** is a special case that only gives the user access to templates someone else has setup for them.

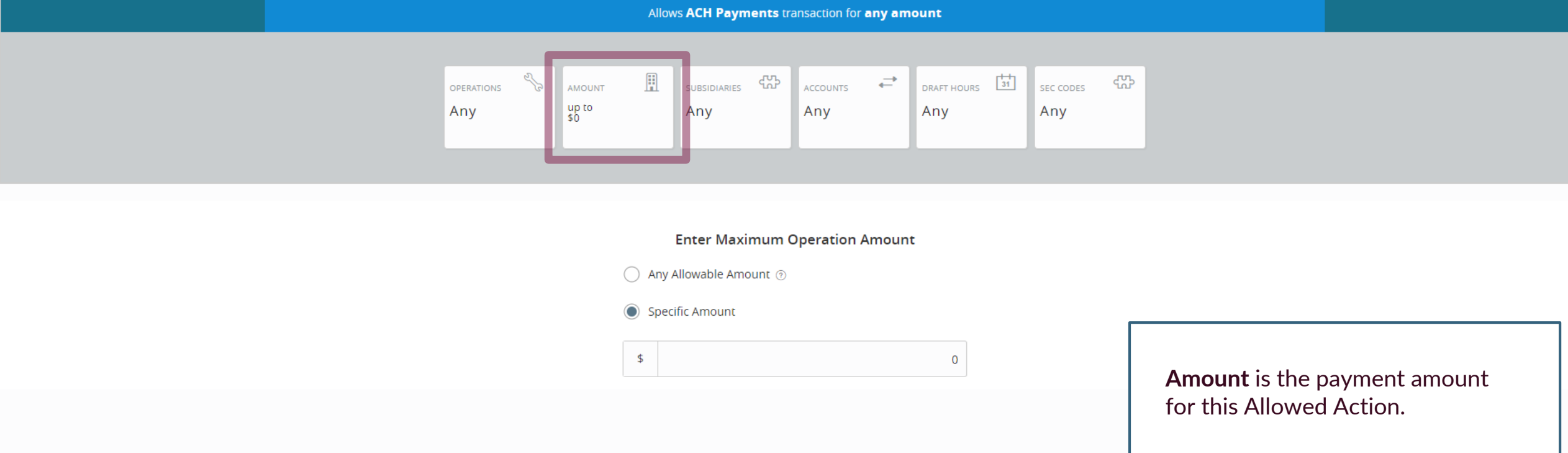

ОК

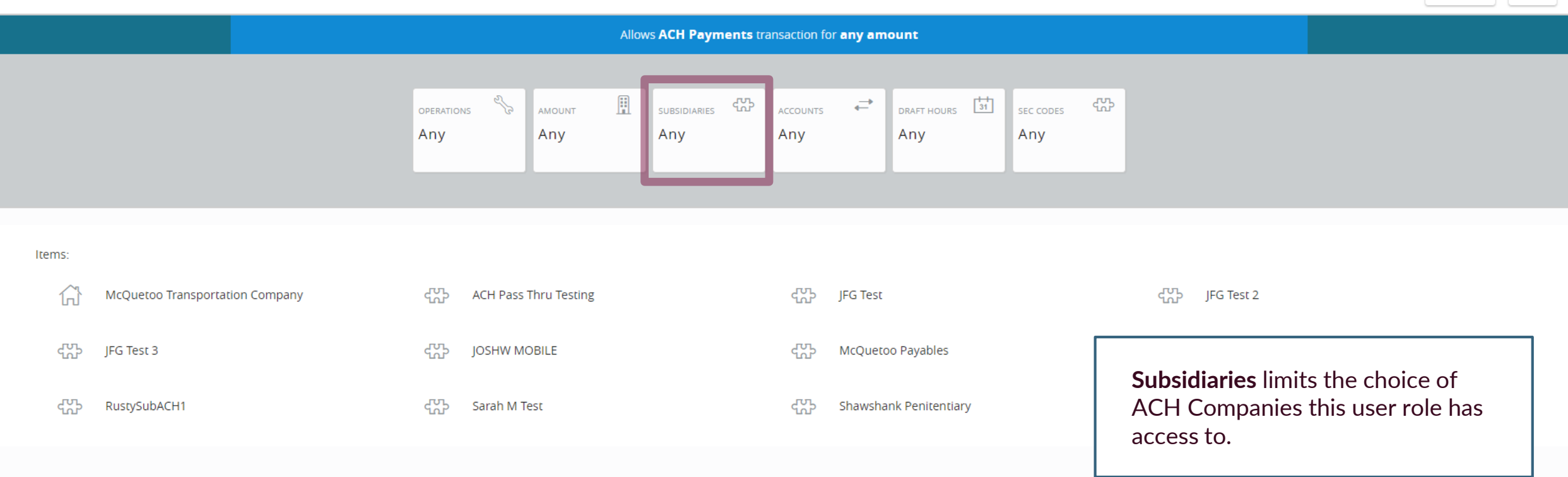

Allows ACH Payments transaction less than or equal to \$200 by McQuetoo Transportation Company

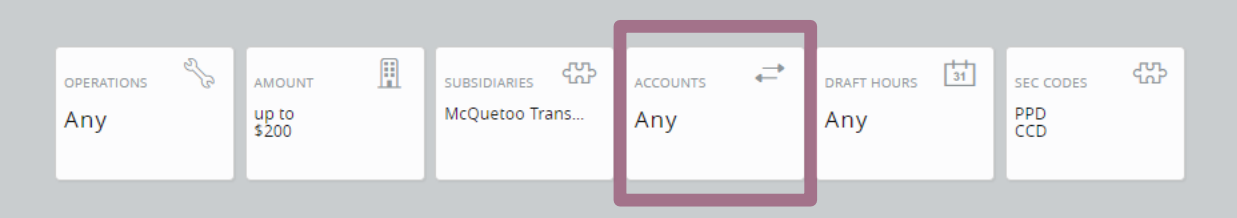

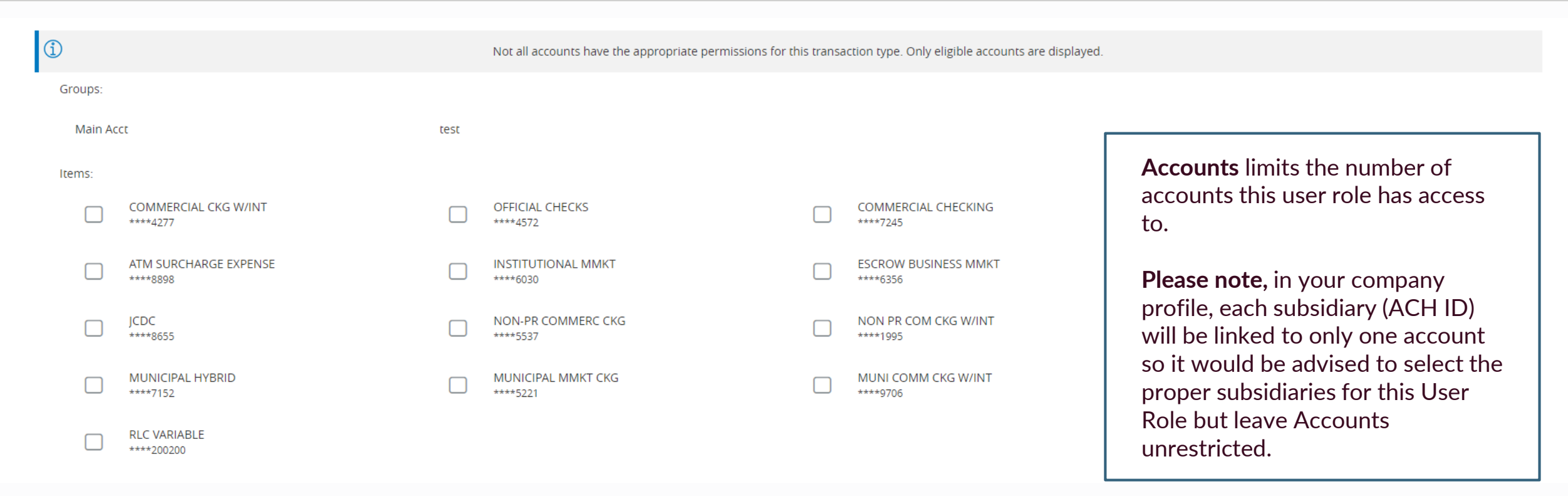

Cancel

OK

Allows ACH Payments transaction for any amount performed during specified times

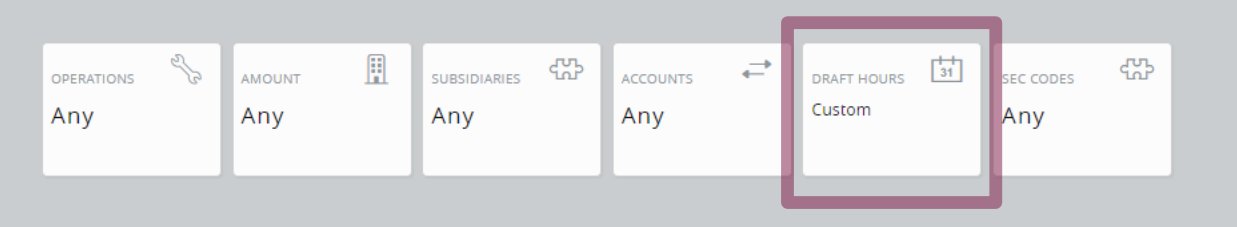

#### Week

|     | 12am | 1am | 2am | 3am | 4am | 5am | 6am | 7am | 8am | 9am | 10am | 11am | 12pm | 1pm | 2pm | Зрт | 4pm | 5pm |
|-----|------|-----|-----|-----|-----|-----|-----|-----|-----|-----|------|------|------|-----|-----|-----|-----|-----|
| Sun |      |     |     |     |     |     |     |     |     |     |      |      |      |     |     |     |     |     |
| Mon |      |     |     |     |     |     |     |     |     |     |      |      |      |     |     |     |     |     |
| Tue |      |     |     |     |     |     |     |     |     |     |      |      |      |     |     |     |     |     |
| Wed |      |     |     |     |     |     |     |     |     |     |      |      |      |     |     |     |     |     |
| Thu |      |     |     |     |     |     |     |     |     |     |      |      |      |     |     |     |     |     |
| Fri |      |     |     |     |     |     |     |     |     |     |      |      |      |     |     |     |     |     |
| Sat |      |     |     |     |     |     |     |     |     |     |      |      |      |     |     |     |     |     |
|     |      |     |     |     |     |     |     |     |     |     |      |      |      |     |     |     |     |     |

**Draft Hours** limits when transactions can take place. If you would like to limit what hours transactions can be completed, click on the individual tiles.

Reset

The shaded tiles are the hours transactions are allowed; the white tiles are disallowed. If no tiles are shaded, there are no time restrictions in place.

OK

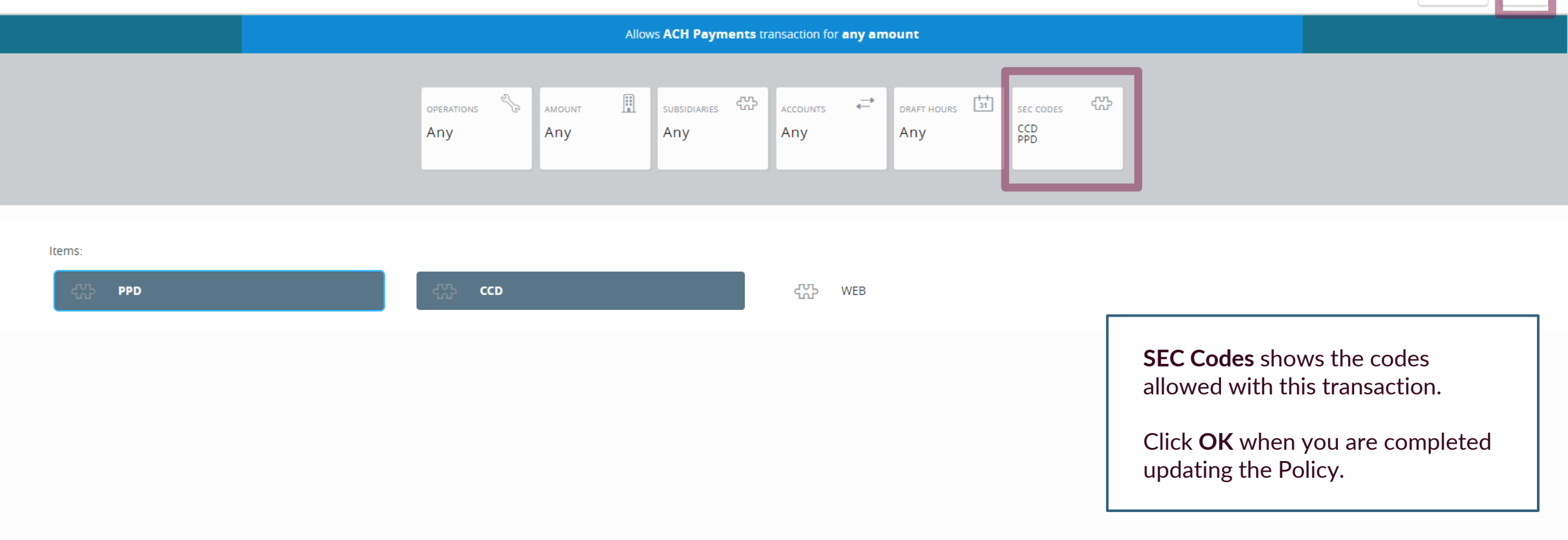

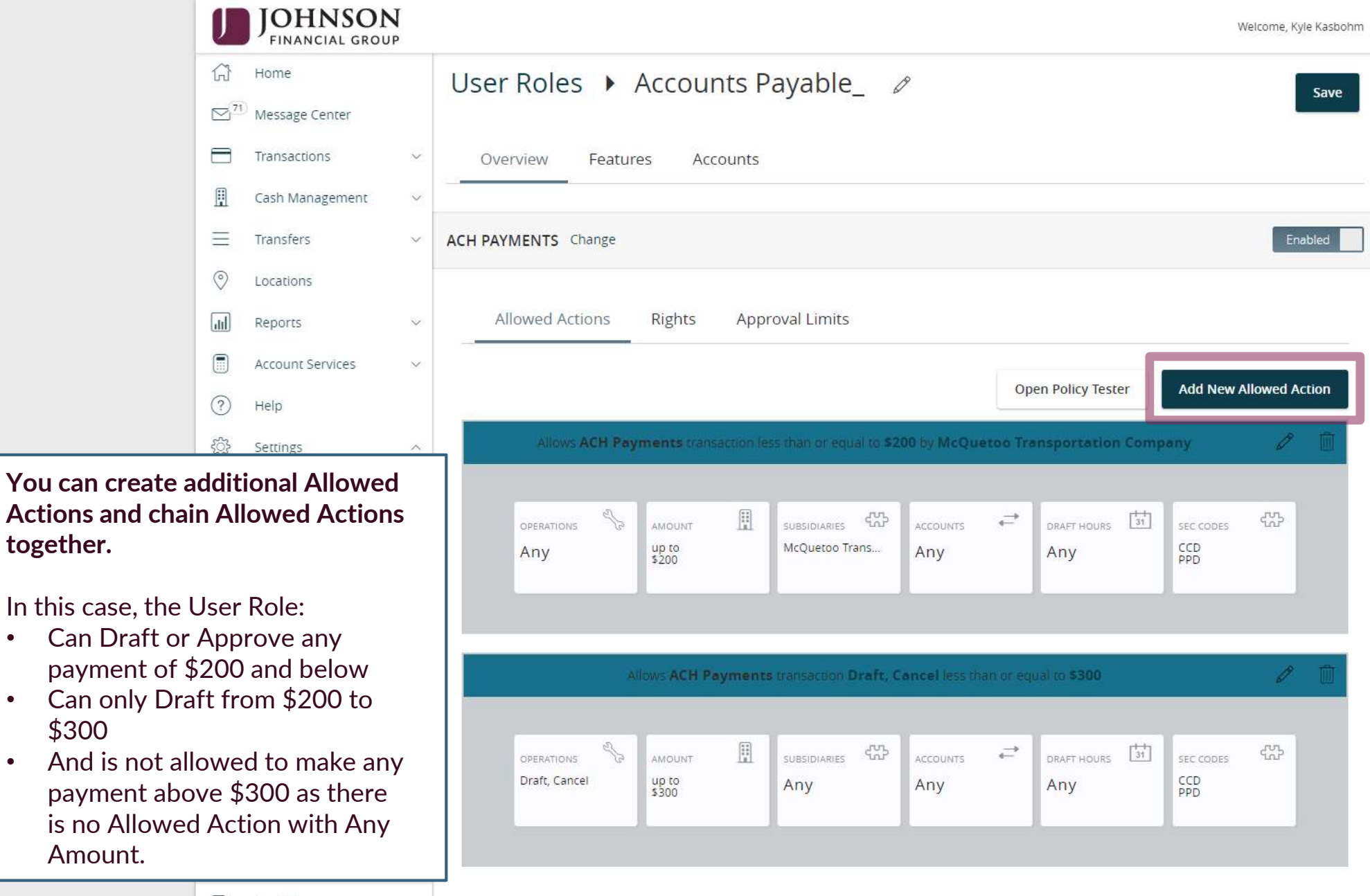

🕒 Log Off

together.

\$300

Amount.

٠

•

٠

| U             | JOHNSON<br>FINANCIAL GROUP | Welcome, Kyle Kasbohm                                                   |  |
|---------------|----------------------------|-------------------------------------------------------------------------|--|
| 67            | Home                       | User Roles  Accounts Payable_                                           |  |
| <sup>71</sup> | Message Center             |                                                                         |  |
|               | Transactions ~             | Overview Features Accounts                                              |  |
| ▦             | Cash Management 🛛 🗸        |                                                                         |  |
| ≡             | Transfers ~                | ACH PAYMENTS Change Enabled                                             |  |
| 0             | Locations                  |                                                                         |  |
| ul            | Reports ~                  | Allowed Actions Rights Approval Limits                                  |  |
|               | Account Services 🛛 🗸       | Click <b>Change</b> to switch between                                   |  |
| ?             | Help                       | transaction types.                                                      |  |
| ŝ             | Settings ^                 | Allows ACH Payments transaction less than or equal to \$200 by McQuetor |  |
|               | Home Page Preferences      |                                                                         |  |
|               | Account Preferences        | OPERATIONS AMOUNT II SUBSIDIARIES ACCOUNTS I DRAFT HOURS II SEC CODES   |  |
|               | Security Preferences       | Any \$200 Any Any PPD                                                   |  |
|               | Alerts                     |                                                                         |  |
|               | Address Change             | Allow ACH Deservation Deafs Cancel loss than as social to \$200         |  |
|               | Statement Delivery         |                                                                         |  |
|               | User Roles                 |                                                                         |  |
|               | Company Policy             | Draft, Cancel up to \$300 Any Any Any Any CCD PPD                       |  |
|               | Users                      |                                                                         |  |
|               | Accessibility              |                                                                         |  |
| G             | Log Off                    |                                                                         |  |

|     | JOHNSON<br>FINANCIAL GROUP | 1      | Welcome, Kyle Kasbohm                                                                          |
|-----|----------------------------|--------|------------------------------------------------------------------------------------------------|
| ŵ   | Home                       |        | User Roles  Accounts Payable_                                                                  |
| 271 | Message Center             |        |                                                                                                |
|     | Transactions               | ~      | Overview Features Accounts                                                                     |
|     | Cash Management            | ~      |                                                                                                |
| ≡   | Transfers                  | $\sim$ | ACH PAYMENTS Change                                                                            |
| 0   | Locations                  |        |                                                                                                |
| dd  | Reports                    | ~      | Allowed Actions Rights Approval Limits                                                         |
|     | Account Services           | ~      |                                                                                                |
| ?   | Help                       |        | Open Policy Tester Add New Allowed Action                                                      |
| ŝ   | Settings                   | ^      | Allows ACH Payments transaction less than or equal to \$200 by McQuetoo Transportation Company |
|     | Home Page Preferences      |        |                                                                                                |
|     | Account Preferences        |        | OPERATIONS AMOUNT II SUBSIDIARIES ACCOUNTS I DRAFT HOURS II SEC CODES                          |
|     | Security Preferences       |        | Any s200 Any Any                                                                               |
|     | Alerts                     |        | Open Policy Tester allows you to                                                               |
|     | Address Change             |        | test your Allowed Actions to make<br>sure they limit the User Role                             |
|     | Statement Delivery         |        | appropriately.                                                                                 |
|     | User Roles                 |        |                                                                                                |
|     | Company Policy             |        | Draft, Cancel up to \$300 Any Any Any CCD PPD                                                  |
|     | Users                      |        |                                                                                                |
|     | Accessibility              |        |                                                                                                |
| G   | Log Off                    |        |                                                                                                |

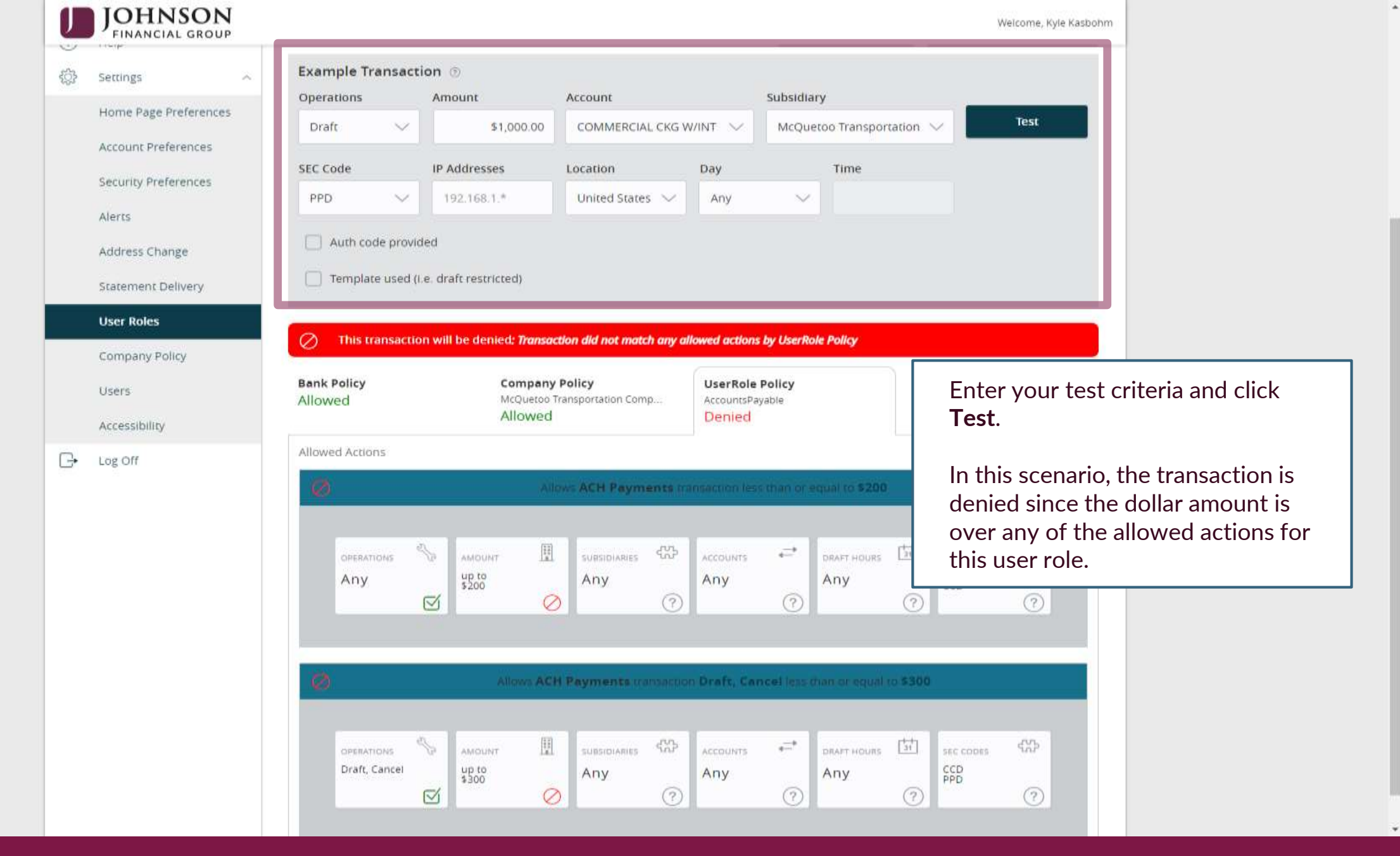

| U               | JOHNSON<br>FINANCIAL GROUP  | ŗ      |                              |                                              | Welcome, Kyle Kasbohm     |                    |  |  |  |  |  |
|-----------------|-----------------------------|--------|------------------------------|----------------------------------------------|---------------------------|--------------------|--|--|--|--|--|
| ជ               | Home                        |        | User Roles  AccountsPage     | yable 🖉                                      | Delete                    |                    |  |  |  |  |  |
| ⊠ <sup>83</sup> | <sup>0</sup> Message Center | er     |                              |                                              |                           |                    |  |  |  |  |  |
| 8               | Transactions                | $\sim$ | Overview Features Accounts   |                                              |                           |                    |  |  |  |  |  |
| ⊞               | Cash Management             | ~      |                              |                                              |                           |                    |  |  |  |  |  |
| ≡               | Transfers                   | $\sim$ | ACH PAYMENTS Change          |                                              | Enabled                   |                    |  |  |  |  |  |
| $\odot$         | Locations                   |        |                              |                                              |                           |                    |  |  |  |  |  |
| hr              | Reports                     | ~      | Allowed Actions Rights Appro | val Limits                                   |                           |                    |  |  |  |  |  |
|                 | Account Services            | $\sim$ |                              |                                              |                           |                    |  |  |  |  |  |
| ?               | Help                        |        | View Online Activity         | Can view all transactions                    | $\sim$                    |                    |  |  |  |  |  |
| ţ               | Settings                    | ^      |                              | Can view all transactions                    |                           |                    |  |  |  |  |  |
|                 | Home Page Preferences       | 5      |                              | Can view own transactions                    |                           |                    |  |  |  |  |  |
|                 | Account Preferences         |        |                              | Can view transactions by others in this role | Click on <b>Rights</b> to | o determine        |  |  |  |  |  |
|                 | Security Preferences        |        |                              |                                              | whether the Use           | r Role can see all |  |  |  |  |  |
|                 | Alerts                      |        |                              |                                              | transactions, only        | y view their own   |  |  |  |  |  |
|                 | Address Change              |        |                              |                                              | done by others in         | n the same role or |  |  |  |  |  |
|                 | Statement Delivery          |        |                              |                                              | cannot view any           | transactions.      |  |  |  |  |  |
|                 | User Roles                  |        |                              |                                              | This is for this ty       | ne of transaction  |  |  |  |  |  |
|                 | Company Policy              |        |                              |                                              | only i.e. for this e      | example, the ACH   |  |  |  |  |  |
|                 | Users                       |        |                              |                                              | Payment transac           | tion has View All  |  |  |  |  |  |
|                 | Accessibility               |        |                              |                                              | rights                    |                    |  |  |  |  |  |
| G               | Log Off                     |        |                              |                                              |                           |                    |  |  |  |  |  |

| U        | JOHNSON<br>FINANCIAL GROUP |                                        |                     | Welcome, Kyle Kasbohm                                    |
|----------|----------------------------|----------------------------------------|---------------------|----------------------------------------------------------|
| \[]<br>\ | Home                       | User Roles  AccountsPayable            | Ø                   | Delete Save                                              |
|          | Transactions ×             | Overview Features Accounts             |                     |                                                          |
| ⊞        | Cash Management 🛛 🗸 🗸      |                                        |                     |                                                          |
| Ξ        | Transfers v                | ACH PAYMENTS Change                    |                     | Enabled                                                  |
| $\odot$  | Locations                  |                                        | 7                   |                                                          |
| lıt.     | Reports ~                  | Allowed Actions Rights Approval Limits |                     |                                                          |
|          | Account Services 🛛 🗸       |                                        |                     |                                                          |
| ?        | Help                       | Maximum Amount ③                       | Maximum Count 💿     |                                                          |
| ŝ        | Settings ^                 | Per transaction                        | Per Account Per Day |                                                          |
|          | Home Page Preferences      | \$ 999,999.99                          | 999                 |                                                          |
|          | Account Preferences        | Per Account Per Day                    | Per Day             |                                                          |
|          |                            | \$ 999,999.99                          | 999                 |                                                          |
|          | Security Preferences       | Per Day                                | Per Month           |                                                          |
|          | Alerts                     | \$ 999,999.99                          | 999                 |                                                          |
|          | Address Change             | Per Month                              |                     |                                                          |
|          | Statement Delivery         | \$ 999,999.99                          |                     | Click on <b>Approval Limits</b> to set the               |
|          | User Roles                 |                                        |                     | Approval Limits for this transaction type.               |
|          | Company Policy             |                                        |                     | .,,,,,,,,,,,,,,,,,,,,,,,,,,,,,,,,,,,,,,                  |
|          | Users                      |                                        |                     | Click <b>Save</b> at the top of the screen when finished |
|          | Accessibility              |                                        |                     |                                                          |
| G        | Log Off                    |                                        |                     |                                                          |

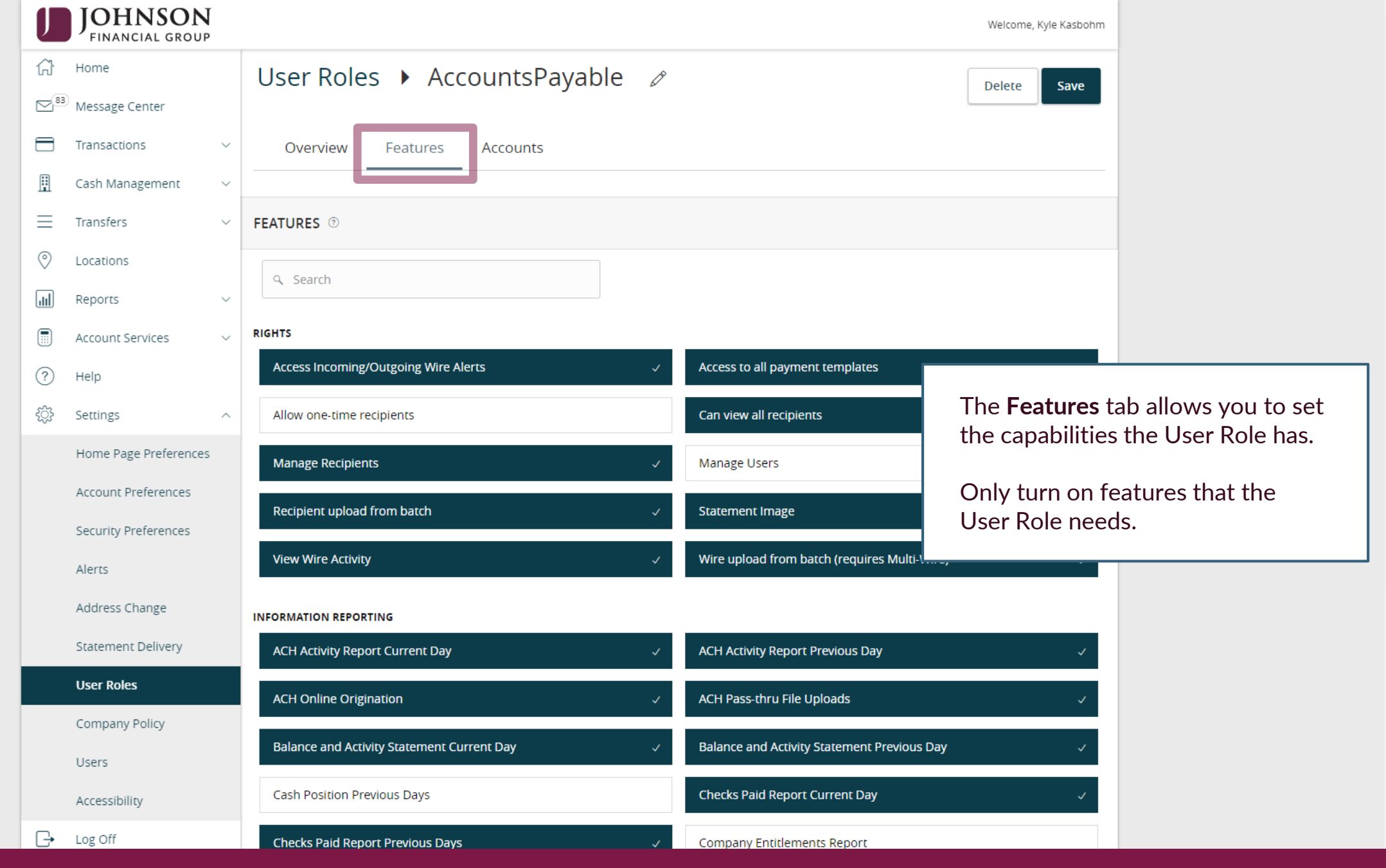

| J          | JOHNSON<br>FINANCIAL GROUP | ļ      |             |                                  |              |              |              | Welcome, Kyle Kasbohm                                               |
|------------|----------------------------|--------|-------------|----------------------------------|--------------|--------------|--------------|---------------------------------------------------------------------|
| ()<br>∕~°° | Home                       |        | User Ro     | oles 🕨 Acco                      | untsPayable  | Ø            |              | Delete                                                              |
|            | Transactions               | ~      | Overviev    | w Features /                     | Accounts     |              |              |                                                                     |
| 1          | Cash Management            | ~      |             |                                  |              |              |              |                                                                     |
| Ξ          | Transfers                  | ~      |             | 2)                               |              |              |              |                                                                     |
| 0          | Locations                  |        | ۹. Search b | y name, number or label          |              |              |              |                                                                     |
| ul         | Reports                    | ~      |             |                                  |              |              |              |                                                                     |
|            | Account Services           | $\sim$ | Number      | Name                             | View 🗆       | Deposit 🗌    | Withdraw 🗌   | Labels                                                              |
| ?)         | Help                       |        | ****4277    | COMMERCIAL CKG<br>W/INT          | $\checkmark$ | $\checkmark$ | $\checkmark$ | By clicking the <b>Accounts</b> tab, you                            |
| ŝ          | Settings                   | ^      | ****4572    | OFFICIAL CHECKS                  | $\checkmark$ | $\checkmark$ | $\oslash$    | can select which accounts the User<br>Role can View Deposit into or |
|            | Home Page Preferences      | 5      | ****7245    | COMMERCIAL<br>CHECKING           | $\checkmark$ | $\checkmark$ | $\checkmark$ | Withdraw from.                                                      |
|            | Account Preferences        |        | ****7757    | COMMERCIAL CKG<br>W/INT          | $\checkmark$ | $\checkmark$ | ~            | A padlock indicates that                                            |
|            | Alerts                     |        | ****8898    | ATM SURCHARGE<br>EXPENSE         | $\checkmark$ | $\checkmark$ | ~            | transaction type is restricted from                                 |
|            | Address Change             |        | ****6030    | INSTITUTIONAL<br>MMKT            | $\checkmark$ | $\checkmark$ | $\oslash$    | that account.                                                       |
|            | Statement Delivery         |        | ****6356    | ESCROW BUSINESS<br>MMKT          | $\checkmark$ | $\checkmark$ | $\oslash$    | Click <b>Save</b> when finished.                                    |
|            | User Roles                 |        | ****6454    | WHOLESALE MMKT<br>(FINANCE ONLY) | $\checkmark$ | $\checkmark$ | $\oslash$    |                                                                     |
|            | Company Policy             |        | ****8655    | JCDC                             | $\checkmark$ | $\checkmark$ | $\checkmark$ |                                                                     |
|            | Users                      |        | ****5537    | NON-PR COMMERC<br>CKG            | ~            | $\checkmark$ | ~            |                                                                     |
| Ļ,         |                            |        | ****1995    | NON PR COM CKG<br>W/INT          | $\checkmark$ | V            | $\checkmark$ |                                                                     |

| J               | JOHNSON<br>FINANCIAL GROU  | <b>V</b>    |                                                                                                  |                                                                                              | Welcome, Kyle Kasbohm<br>Last login 09/04/2020 ot 2:52 PM |                             |
|-----------------|----------------------------|-------------|--------------------------------------------------------------------------------------------------|----------------------------------------------------------------------------------------------|-----------------------------------------------------------|-----------------------------|
| Click a         | in account tile to view de | tails and t | transaction history.                                                                             |                                                                                              | ×                                                         |                             |
|                 | Home                       |             | Home                                                                                             | A                                                                                            | Transfer Money Now >                                      |                             |
| ⊠ <sup>83</sup> | Message Center             |             | Home                                                                                             | ц <del>р</del> і<br>Парі                                                                     |                                                           |                             |
|                 | Transactions               | ~           | ACCOUNTS 🖉                                                                                       | $\land$                                                                                      |                                                           |                             |
|                 | Cash Management            | ~           | Current: \$1,347,123.99 ③                                                                        |                                                                                              |                                                           |                             |
| =               | Transfers                  | ~           | JCDC **8655<br>Available Balance \$4,966.00<br>Current Balance \$4,966.00                        | ATM SURCHARGE EXPENSE **8898<br>Available Balance \$10,193.05<br>Current Balance \$10,193.05 | If you have the                                           | rights to manage            |
| $\bigcirc$      | Locations                  |             |                                                                                                  |                                                                                              | the <b>Company</b> F                                      | <b>Policy</b> , you can add |
|                 | Reports                    | ×           | COMMERCIAL CHECKING **7245<br>Available Balance \$3,686.71                                       | COMMERCIAL HYBRID **7311<br>Available Balance \$15,957.39                                    | restrictions acr                                          | oss all users in the        |
|                 | Account Services           | ~           | Current Balance \$3,686.71                                                                       | Current Balance \$15,957.39                                                                  |                                                           |                             |
| <u>ی</u>        | Help<br>Settings           | ~           | MUNICIPAL COMMER CKG **5122<br>Available Balance \$4,372.42                                      | MUNICIPAL HYBRID **7152<br>Available Balance \$5,297.31                                      |                                                           |                             |
|                 | Home Page Preference       | es          | Current Balance 34,372.42                                                                        | current balance 33,297.51                                                                    |                                                           |                             |
|                 | Account Preferences        | ļ           | NON-PR COMMERC CKG **5537<br>Available Balance \$4,864.35                                        | INSTITUTIONAL MMKT **6030<br>Available Balance \$9,596.43                                    |                                                           |                             |
|                 | Security Preferences       |             | Current Balance \$4,864.35                                                                       | Current Balance \$9,596.43                                                                   |                                                           |                             |
|                 | Alerts                     |             | OFFICIAL CHECKS **4572                                                                           | NON PR COM CKG W/INT **1995                                                                  |                                                           |                             |
|                 | Address Change             |             | Available Balance \$10,007.90<br>Current Balance \$10,007.90                                     | Available Balance \$4,836.45<br>Current Balance \$4,836.45                                   |                                                           |                             |
|                 | Statement Delivery         |             |                                                                                                  | •                                                                                            |                                                           |                             |
|                 | User Roles                 |             | WHOLESALE MMKT (FINA **6454<br>Available Balance <b>\$5,103.29</b><br>Current Balance \$5,103.29 | FIXED COMMERCIAL 300200 Current Balance \$750,000.00                                         |                                                           |                             |
|                 | Company Policy             |             |                                                                                                  |                                                                                              |                                                           |                             |
|                 | Users                      |             | RLC VARIABLE 200200<br>Current Balance \$500,000.00                                              | ESCROW BUSINESS MMKT **6356<br>Available Balance \$4,456.30                                  |                                                           |                             |
|                 | Accessibility              |             |                                                                                                  | Current Balance \$4,456.30                                                                   |                                                           |                             |

| J         | JOHNSON<br>FINANCIAL GROUP           |   |                             |                   |                            |                              |                                |                  | Welcom                      | ne, Kyle Kasbohm |                    |
|-----------|--------------------------------------|---|-----------------------------|-------------------|----------------------------|------------------------------|--------------------------------|------------------|-----------------------------|------------------|--------------------|
| 6)<br>(~) | Home<br>Message Center               |   | McQueto<br>Company Policy ⑦ | o Transp          | oortation (                | Company                      |                                |                  |                             |                  |                    |
|           | Transactions                         | ~ | Overview                    | Features          | Accounts                   | User Roles                   |                                |                  |                             |                  |                    |
| •         | Cash Management                      | ~ |                             |                   |                            |                              |                                | Г                |                             |                  |                    |
| ≡         | Transfers                            | ~ | Transaction Type            | Approval<br>Limit | Per Day Approval<br>Limits | Per Month Approval<br>Limits | Per Account Approval<br>Limits | Draft<br>Actions | Select                      | a Transa         | action Type to add |
| 0         | Locations                            |   |                             |                   |                            | Limits                       | 2000                           | Max              | Company level restrictions. |                  |                    |
|           | Reports                              | ~ | ACH Collection              | \$999,999.99      | 999 / \$999,999.99         | 999 / \$999,999.99           | 999 / \$999,999.99             | 1<br>Any         |                             |                  |                    |
| ?         | Account Services<br>Help             | Ý | ACH Passthru                | \$999,999.99      | 999 / \$999,999.99         | 999 / \$999,999.99           |                                | 1<br>Any         | 1<br>Any                    | 1<br>Any         |                    |
| ţĴ}       | Settings                             | ^ | ACH Payments                | \$999,999.99      | 999 / \$999,999.99         | 999 / \$999,999.99           | 999 / \$999,999.99             | 1<br>Any         | 1<br>Any                    | 1<br>Any         |                    |
|           | Home Page Preferences                |   | Change Address              |                   | 50                         | 200                          | 5                              | 1                | 1                           | 1                |                    |
|           | Account Preferences                  |   |                             |                   |                            |                              |                                | Any              | Any                         | Any              |                    |
|           | Security Preferences                 |   | Check Reorder               |                   | 50                         | 200                          | 5                              | 1<br>Any         | 1<br>Any                    | 1<br>Any         |                    |
|           | Alerts                               |   | EFTPS                       | \$999,999.99      | 999 / \$999,999.99         | 999 / \$999,999.99           | 999 / \$999,999.99             | 1<br>Any         | 1<br>Any                    | 1<br>Any         |                    |
|           | Address Change<br>Statement Delivery |   | Payroll                     | \$999,999.99      | 999 / \$999,999.99         | 999 / \$999,999.99           | 999 / \$999,999.99             | 1<br>Any         | 1<br>Any                    | 1<br>Any         |                    |
|           | User Roles                           |   | Stop Payment                |                   | 50                         | 200                          | 50                             | 1<br>Any         | 1<br>Any                    | 1<br>Any         |                    |
|           | Company Policy                       |   | Transfer -<br>Internal      | \$999,999.99      | 999 / \$999,999.99         | 999 / \$999,999.99           | 999 / \$999,999.99             | 1<br>Any         | 1<br>Any                    | 1<br>Any         |                    |
|           | Accessibility                        |   | Wire - Domestic             | \$999,999.99      | 50 / \$999,999.99          | 500 / \$999,999.99           | 50 / \$999,999.99              | 1<br>Anv         | 1<br>Anv                    | 1<br>Anv         |                    |
| G         | Log Off                              |   |                             |                   |                            |                              |                                |                  |                             |                  |                    |

| U                      | JOHNSON<br>FINANCIAL GROUP |                                       |                     | Welcome, Kyle Kasbohm                  |
|------------------------|----------------------------|---------------------------------------|---------------------|----------------------------------------|
| ŵ                      | Home                       | McOuetoo Transportation Company       |                     |                                        |
| <b>⊠</b> <sup>83</sup> | ) Message Center           | Company Policy @                      |                     |                                        |
|                        | Transactions $\checkmark$  | Overview Features Accounts User Roles |                     |                                        |
|                        | Cash Management $~~$ $~~$  |                                       |                     | You will be taken to the Approval      |
| =                      | Transfers ~                | ACH PAYMENTS Change                   |                     | Limits page. This is a view only page. |
| 0                      | Locations                  |                                       |                     | F0                                     |
| III                    | Reports ~                  | Allowed Actions Approval Limits       |                     | Click on Allowed Actions.              |
|                        | Account Services $~~$      | These limits ar                       | e read-only         |                                        |
| ?                      | Help                       | Maximum Amount ③                      | Maximum Count ⑦     |                                        |
| ्रि                    | Settings ^                 | Per transaction                       | Per Account Per Day |                                        |
|                        | Home Page Preferences      | \$ 999,999.99                         | 999                 |                                        |
|                        | Account Preferences        | Per Account Per Day                   | Per Day             |                                        |
|                        | Security Preferences       | \$ 999,999.99                         | 999                 |                                        |
|                        | Alerts                     | Per Day                               | Per Month           |                                        |
|                        | Address Change             | \$ 999,999.99                         | 999                 |                                        |
|                        | Statement Delivery         | Per Month                             |                     |                                        |
|                        | User Roles                 | \$ 999,999.99                         |                     |                                        |
|                        | Company Policy             |                                       |                     |                                        |
|                        | Users                      |                                       |                     |                                        |
|                        | Accessibility              |                                       |                     |                                        |
| G                      | Log Off                    |                                       |                     |                                        |

|            | JOHNSON<br>FINANCIAL GROU | <b>J</b> |                                                                        | Welcome, Kyle Kasbohm  |                      |
|------------|---------------------------|----------|------------------------------------------------------------------------|------------------------|----------------------|
| 67         | Home                      |          | McQuetoo Transportation Company                                        |                        |                      |
| ⊠*3        | Message Center            |          | Company Policy 💿                                                       |                        |                      |
|            | Transactions              | ~        | Overview Features Accounts User Roles                                  |                        |                      |
|            | Cash Management           | ~        |                                                                        | You will see th        | e Allowed Actions    |
| $\equiv$   | Transfers                 | ~        | ACH PAYMENTS Change                                                    | looks very sim         | ilar to the Allowed  |
| $\bigcirc$ | Locations                 |          |                                                                        | Actions on the         | User Roles page.     |
| ul         | Reports                   | ~        | Allowed Actions Approval Limits                                        | However, ther          | e are a couple extra |
|            | Account Services          | $\sim$   |                                                                        | Action options         | ····                 |
| ?          | Help                      |          | Open Policy Tester                                                     | Add New Allowed Action |                      |
| ţ          | Settings                  | ^        | Allows ACH Payments transaction for any amount                         | 1                      |                      |
|            | Home Page Preference      | s        |                                                                        |                        |                      |
|            | Account Preferences       |          | DRAFT AMOUNT I APPROVALS 1 SUBSIDIARIES 🐡 ACCOUNTS 🕂 DRAFT HOURS I LOU | CATION IP ADDRESSES    |                      |
|            | Security Preferences      |          | Any Any Any Any An                                                     | ny Any                 |                      |
|            | Alerts                    |          |                                                                        |                        |                      |
|            | Address Change            |          | 6                                                                      | •                      |                      |
|            | Statement Delivery        |          |                                                                        |                        |                      |
|            | User Roles                |          |                                                                        |                        |                      |
|            | Company Policy            |          |                                                                        |                        |                      |
|            | Users                     |          |                                                                        |                        |                      |
|            | Accessibility             |          |                                                                        |                        |                      |
| G          | Log Off                   |          |                                                                        |                        |                      |

# MCQUETOO TRANSPORTATION COMPANY POLICY » ACH PAYMENTS » RULE #

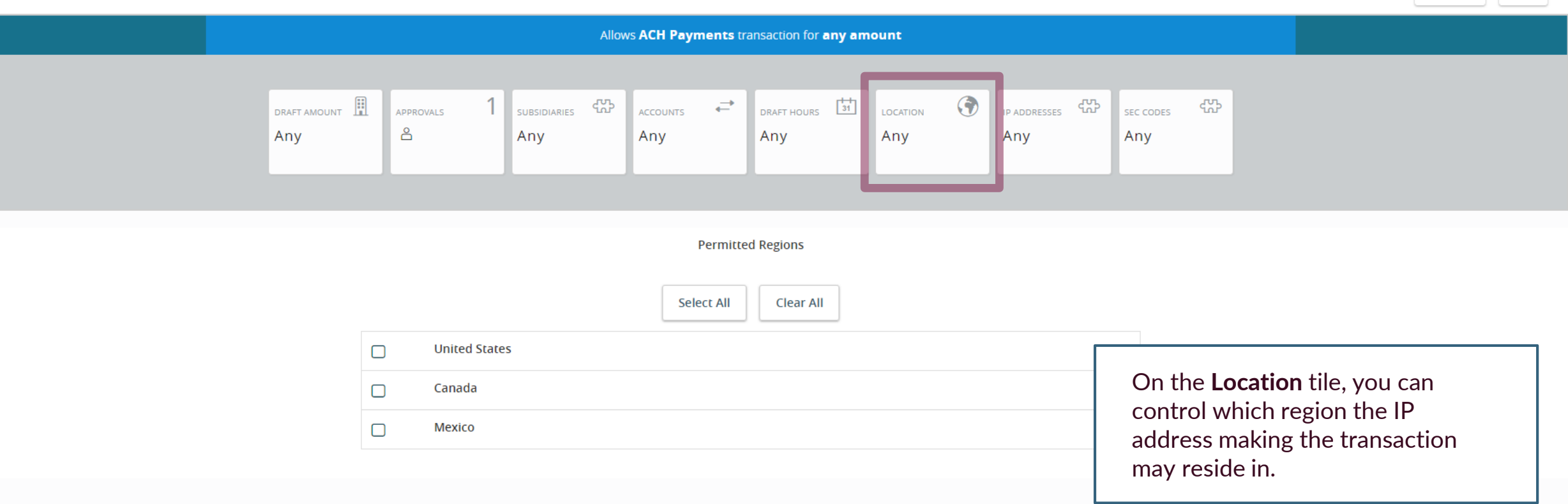

## MCQUETOO TRANSPORTATION COMPANY POLICY » ACH PAYMENTS » RULE #

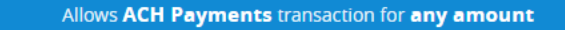

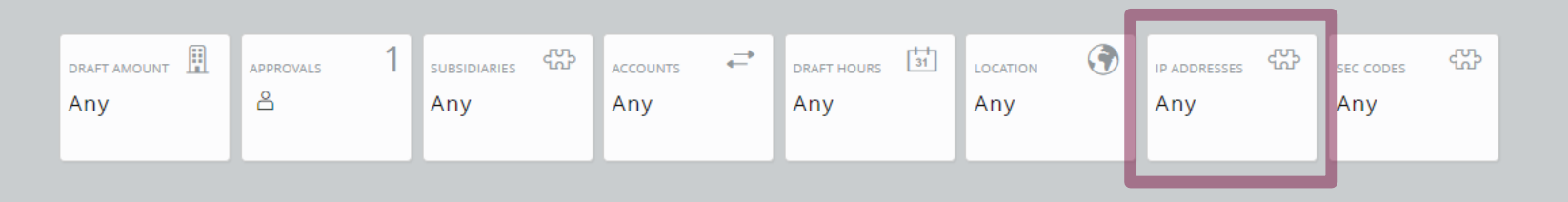

#### IP Addresses

Add a new IP address (use '\*' as a wildcard) to restrict transaction origin:

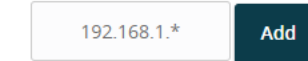

You can control the **IP addresses** that have the ability to process these transactions

**Please note:** This setting will stop anyone using the mobile app, as each mobile phone has an IP address that the provider supplies.

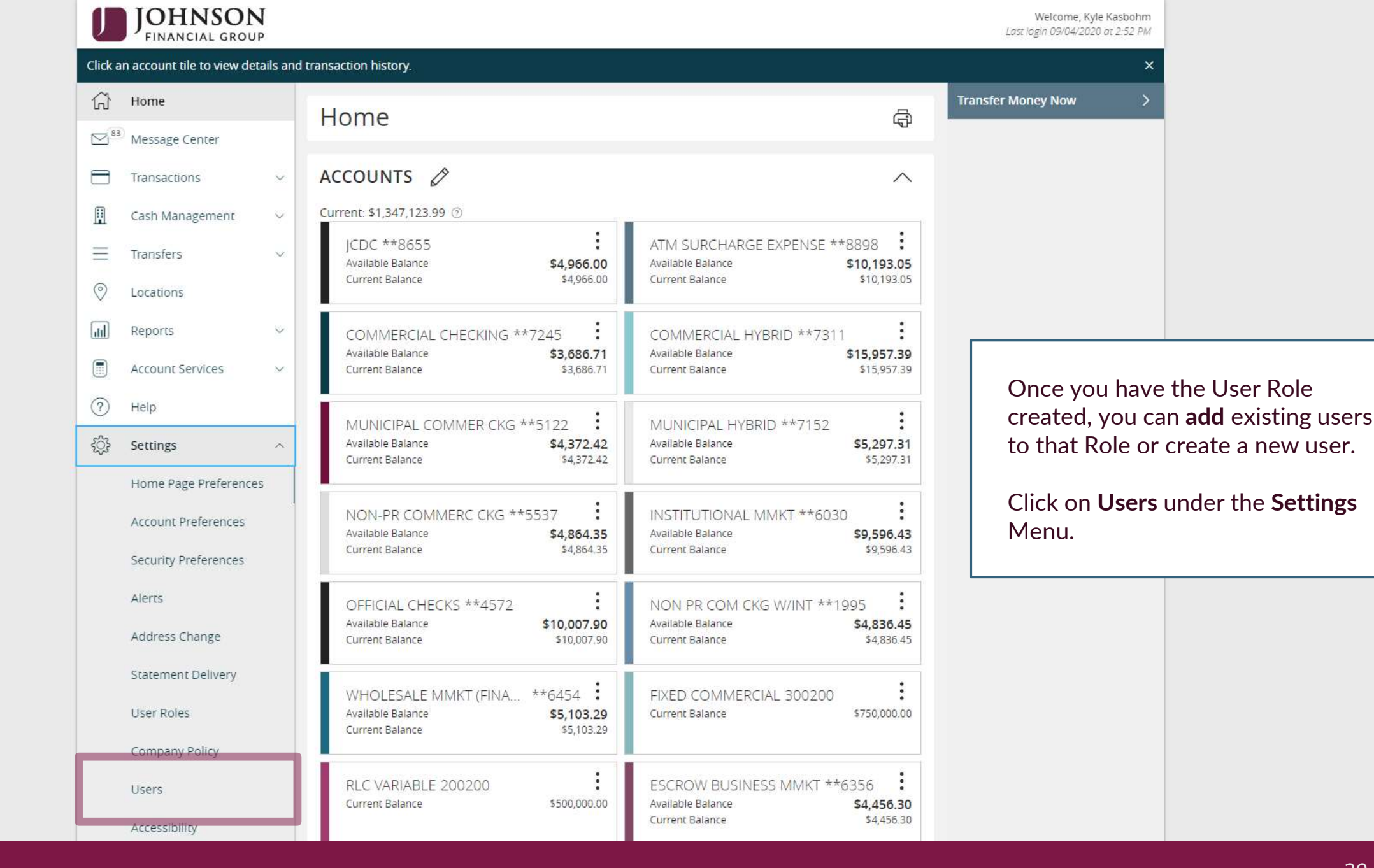

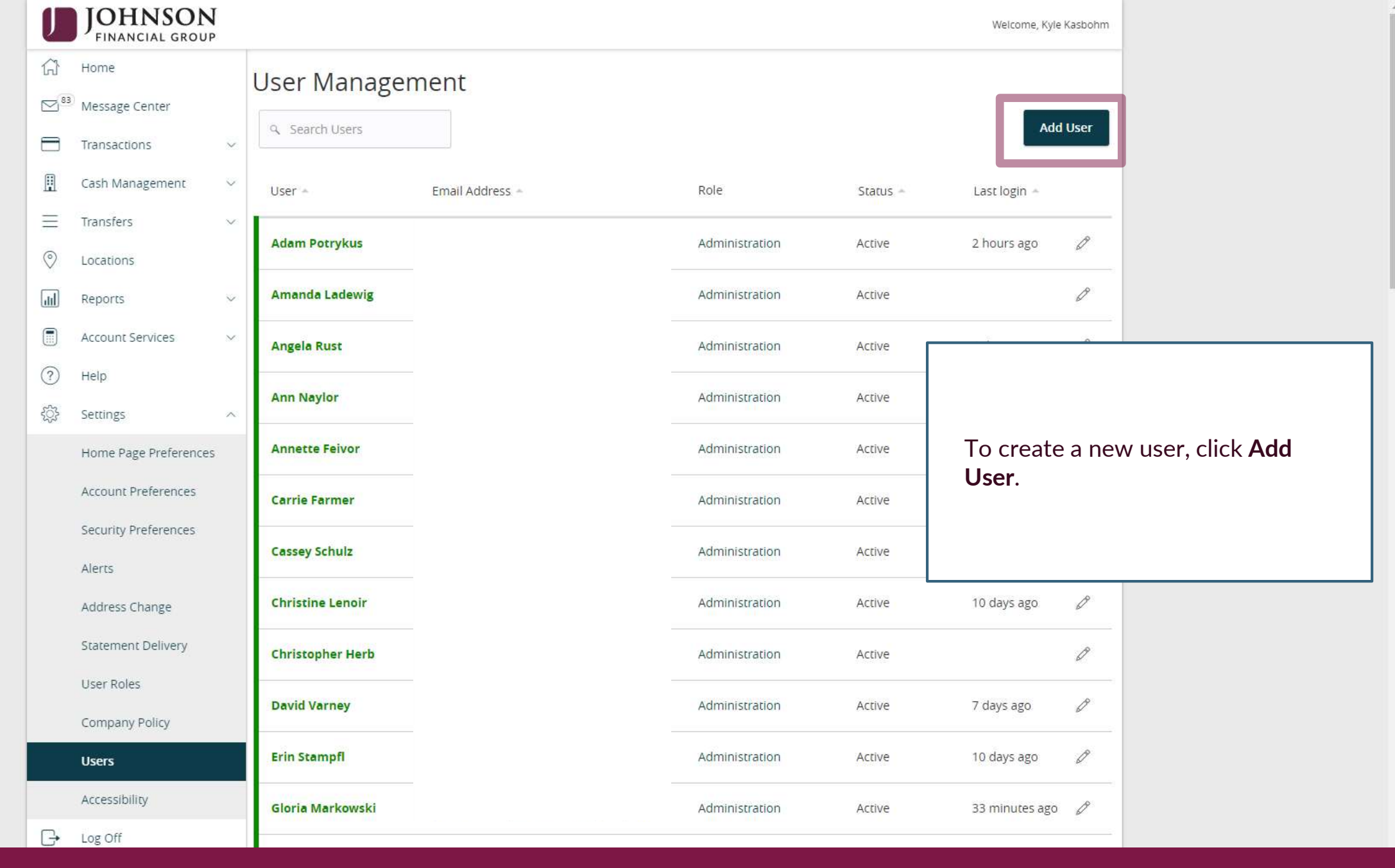

| J                      | JOHNSON<br>FINANCIAL GROUP    |                         |                                  |         | Welcome, Kyle Kasbohm                  |
|------------------------|-------------------------------|-------------------------|----------------------------------|---------|----------------------------------------|
| Û                      | Home                          | New User Details        |                                  |         |                                        |
| <b>⊠</b> <sup>83</sup> | Message Center                |                         |                                  |         |                                        |
|                        | Transactions $$               | PERSONAL DETAILS        |                                  |         |                                        |
|                        | Cash Management 🗸 🗸           | First Name              | Last Name                        |         | Email Address                          |
| <u> </u>               | cash management               | New                     | User                             |         | Email@Email.com                        |
| =                      | Transfers ~                   | Phone Country           | Phone                            |         |                                        |
| 0                      | Locations                     |                         |                                  |         |                                        |
| ш                      | Reports ~                     |                         | (262)555-5555                    |         |                                        |
|                        | Account Services $\checkmark$ |                         |                                  |         |                                        |
| ?                      | Help                          | User ID                 | Password                         |         | Confirm Password                       |
| ŝ                      | Settings ^                    | newuser                 |                                  |         |                                        |
|                        | Home Page Preferences         | Liser Role              |                                  |         |                                        |
|                        | Account Preferences           | Accounts Payable        |                                  | $\sim$  |                                        |
|                        | Security Preferences          |                         |                                  |         |                                        |
|                        | Alerts                        |                         |                                  |         |                                        |
|                        | Address Change                |                         | C.                               | Discard | New User Details Save New User Details |
|                        | Statement Delivery            | Fill in the information | on of your new<br>oper User Role |         |                                        |
|                        | User Roles from the dropo     |                         | n menu. Click                    |         |                                        |
|                        | Company Policy                | Save New User De        | <b>tails</b> when                |         |                                        |
|                        | Users                         | finished.               |                                  |         |                                        |
|                        | Accessibility                 |                         |                                  |         |                                        |
| G                      | Log Off                       |                         |                                  |         |                                        |

| J        | JOHNSON<br>FINANCIAL GROUP |                                |                 |                                  |          | Welcome, Kyl   | le Kasbohm |
|----------|----------------------------|--------------------------------|-----------------|----------------------------------|----------|----------------|------------|
| 67       | Home                       | User Manag                     | ement           |                                  |          |                |            |
| 83       | Message Center             |                                |                 |                                  |          |                |            |
|          | Transactions               | ♀ Search Users                 |                 |                                  |          | Ad             | d User     |
|          | Cash Management            | ✓ User ∗                       | Email Address + | Role                             | Status 🔺 | Last login 🔺   |            |
| $\equiv$ | Transfers                  | ~                              |                 | 0.321010000                      |          | 177            |            |
| 0        | Locations                  | Adam Potrykus                  |                 | Administration                   | Active   | 2 hours ago    | Ø          |
| h        | Reports                    | Amanda Ladewig                 |                 | Administration                   | Active   |                | Ø          |
|          | Account Services           | Angela Rust                    |                 | Administration                   | Active   | 4 days ago     | Ø          |
| ?        | Help                       |                                |                 |                                  |          | - 1            |            |
| ŝ        | Settings                   | Ann Naylor                     |                 | r <b>change</b> a User Role fo   | r 📃      | 7 days ago     |            |
|          | Home Page Preferences      | Annette Feivor                 | an existin      | ig user, click on the <b>pen</b> | cil      |                | Ø          |
|          | Account Preferences        | Carrie Farmer                  | icon on th      | nat user's tile.                 |          | 3 days ago     | Ø          |
|          | Security Preferences       | Cassey Schulz                  |                 |                                  |          | 3 hours ago    | Ø          |
|          | Alerts                     | - Andrease and a second second |                 |                                  |          |                |            |
|          | Address Change             | Christine Lenoir               |                 | Administration                   | Active   | 10 days ago    | Ø          |
|          | Statement Delivery         | Christopher Herb               |                 | Administration                   | Active   |                | O          |
|          | User Roles                 | David Versau                   |                 | Administration                   | Active   | 7 dave area    | ß          |
|          | Company Policy             | David Varney                   |                 | Administration                   | Active   | 7 uays ago     | V          |
|          | Users                      | Erin Stampfl                   |                 | Administration                   | Active   | 10 days ago    | Ø          |
|          | Accessibility              | Gloria Markowski               |                 | Administration                   | Active   | 33 minutes ago | 0          |
| G        | Log Off                    |                                |                 |                                  |          |                |            |

| J   | JOHNSON<br>FINANCIAL GROUP | ļ      |                       |                   |                          |               | Welcome, Kyle Kasbohm |                           |
|-----|----------------------------|--------|-----------------------|-------------------|--------------------------|---------------|-----------------------|---------------------------|
| ŵ   | Home                       |        | User Details          | _                 |                          |               |                       |                           |
| 83  | Message Center             |        | OSCI Detalle          | ,                 |                          |               |                       |                           |
| 8   | Transactions               | ~      | Status                |                   |                          |               |                       |                           |
| ▣   | Cash Management            | $\sim$ | Active<br>Edit Status |                   |                          |               |                       |                           |
| Ξ   | Transfers                  | $\sim$ | Lucsulus              |                   |                          |               |                       |                           |
| 0   | Locations                  |        | PERSONAL DETA         | ILS               |                          |               |                       |                           |
| dil | Reports                    | ~      | First Name            |                   | Last Name                | Email Address |                       |                           |
|     | Account Services           | ~      | Minnie                |                   | Mouse                    | minnie@disney | .com                  |                           |
|     | Account Services           |        | United States         |                   | (222)444-6666            |               |                       |                           |
| (7) | Неір                       |        | inter states          |                   | (1111)                   |               |                       |                           |
| ٢Ċ} | Settings                   | ^      | USER ROLE             | Manage User Roles |                          |               |                       |                           |
|     | Home Page Preferences      | 5      | Current Role          |                   |                          |               |                       |                           |
|     | Account Preferences        |        | AccountsPayable       |                   | $\sim$                   |               |                       |                           |
|     | Security Preferences       |        | Update Role           |                   |                          |               |                       |                           |
|     | Alerts                     |        | USER LOGINS           |                   |                          |               | Soloot the Appr       | anviata Lleav Dala        |
|     | Address Change             |        | Login Name            | Channel           | Status                   | Last Logon    | from the dropd        | own menu and              |
|     | Statement Delivery         |        |                       |                   |                          |               | assign it to the      | User. Click <b>Update</b> |
|     | User Roles                 |        | Minnie                | Internet          | Password Change Required |               | Role to Save.         | -                         |
|     | Company Policy             |        |                       |                   |                          |               |                       |                           |
|     | Users                      |        |                       |                   |                          |               | Cancel Delete         |                           |
|     | Accessibility              |        |                       |                   |                          |               |                       |                           |
| G   | Log Off                    |        |                       |                   |                          | <br>          |                       |                           |

# Additional Resources and Support

- For additional resources, including "how-to" guides, please visit our online Client Resources page at:
  - » <u>https://www.johnsonfinancialgroup.com/client-resources</u>
- If further support is needed, please call our Treasury Management Support Center at 888.769.3796 or by email at <a href="mailto:tmsupport@johnsonfinancialgroup.com">tmsupport@johnsonfinancialgroup.com</a>.